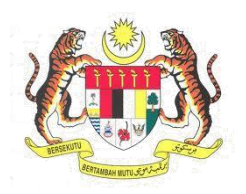

# Sistem Keselamatan Dan Kesihatan Pekerjaan (MyKKP)

## MANUAL PENGGUNA

**PEMBERITAHUAN JKKP8** 

PEMOHON

Ver. 02 (11/03/2025)

## ISI KANDUNGAN

| 1. | PEMBERITAHUAN JKKP8           | . 3 |
|----|-------------------------------|-----|
| 2. | PENGISIAN PEMBERITAHUAN JKKP8 | . 8 |

Ver. 02 (11/03/2025)

### 1. PEMBERITAHUAN JKKP8

| BIL        | PENERANGAN/SKRIN                                                                                                |  |  |  |  |  |
|------------|----------------------------------------------------------------------------------------------------|--|--|--|--|--|
| Langkah 1: | URL Sistem                                                                                                    |  |  |  |  |  |
|            | 1. Masukkan URL berikut pada alamat <i>browser</i> :                                                            |  |  |  |  |  |
|            | https://mykkp.dosh.gov.my/                                                                                      |  |  |  |  |  |
|            |                                                                                                    |  |  |  |  |  |
|            | 👪 МуККР × +                                                                                                    |  |  |  |  |  |
|            |                                                                                                    |  |  |  |  |  |
|            | → G → mykkp.dosh.gov.my/myKKP/#/home                                                                            |  |  |  |  |  |
|            |                                                                                                    |  |  |  |  |  |
|            |                                                                                                    |  |  |  |  |  |
| Langkah 2: | Log Masuk MyKKP                                                                                                 |  |  |  |  |  |
|            | 1. Skrin Halaman Utama MyKKP akan dipaparkan.                                                                   |  |  |  |  |  |
|            | 2. Klik butang menu <b>Log Masuk</b> seperti gambar rajah di bawah.                                             |  |  |  |  |  |
|            | PENCENALAN SEMAKAN O'YK/ORANG TERLATIH SEMAKAN FYK INFOGRAM HUBUNGI KAMI MEJA BANTUAN FAQ PENDAFTARAN LOG MABUR |  |  |  |  |  |
|            |                                                                                                    |  |  |  |  |  |
|            |                                                                                                    |  |  |  |  |  |
|            | TEMPAT                                                                                                    |  |  |  |  |  |
|            |                                                                                                    |  |  |  |  |  |
|            | Pengenalan kepada peraturan baharu yang akan dikuatkuasakan bersama AKKP (Pindaan) 2022                         |  |  |  |  |  |
|            | MyKCP merupakan temudahan atas talam yang disediakan deh JKKP kepada penggunanya. Daftarlah                     |  |  |  |  |  |
|            | Sekarang Supaya anca uapat menunasi kemudanan seperu dibawan:                                                   |  |  |  |  |  |
|            | NAME 1                                                                                                    |  |  |  |  |  |
| Langkah 3: | Paparan Log Masuk MyKKP                                                                                         |  |  |  |  |  |
| 5          | 1. Skrin <b>Log Masuk</b> akan dipaparkan.                                                                      |  |  |  |  |  |
|            | 2 Masukkan maklumat herikut untuk log masuk ke sistem:                                                          |  |  |  |  |  |
|            | • ID Pengguna                                                                                                   |  |  |  |  |  |
|            | Kata Laluan                                                                                                    |  |  |  |  |  |
|            | 3 Klik butang <b>Log Masuk</b>                                                                                  |  |  |  |  |  |
|            | S. NIIK DULARY LOY MASUK.                                                                                       |  |  |  |  |  |

| BIL                                                                                           | PENERANGAN/SKRIN                                                                                     |                                              |  |  |  |  |
|-----------------------------------------------------------------------------------------------|----------------------------------------------------------------------------------------------------|----------------------------------------------|--|--|--|--|
|                                                                                               |                                                                                                    |                                              |  |  |  |  |
| Langkah 4:                                                                                    | Laman Menu Utama                                                                                     |                                              |  |  |  |  |
|                                                                                               | 1. Laman <b>Menu Utama</b> akan dipaparkan seperti di bawah.                                         |                                              |  |  |  |  |
|                                                                                               | *Nota: Pastikan modul yang dipilih adalah Tempat Kerja/Kilar                                         | <b>ng</b> pada <i>dropdown</i> pilihan jenis |  |  |  |  |
|                                                                                               | modul.                                                                                               |                                              |  |  |  |  |
|                                                                                               | V TEMPAT KERJA/KILANG                                                                                |                                              |  |  |  |  |
|                                                                                               | PENDAFTARAN, PEMERIKSAAN,<br>PENGUJIAN DAN<br>PEMBERITAHUAN TEMPAT<br>KERJA/LOJI/PROJEK<br>PEMBINAAN |                                              |  |  |  |  |
|                                                                                               | Ditolak 1                                                                                            |                                              |  |  |  |  |
|                                                                                               | 2. Klik butang menu Pelaporan Sepanjang Masa dan pilih                                               | menu <b>Majikan (PATK L1).</b>               |  |  |  |  |
|                                                                                               |                                                                                                    | ∨ Meja Bantuan Log Keluar                    |  |  |  |  |
|                                                                                               | AISHAH HUMAIRAQ PERKHIDMATAN ATAS TALIAN                                                             | ✓ TEMPAT KERJA/KILANG                        |  |  |  |  |
| Tempat Kerja Diaktifkan:<br>SL/23/01/195422<br>DAN PEMERIKSAAN, PENGUJIAN<br>DAN PEMERITAHUAN |                                                                                                    | JAN Diluluskan 8                             |  |  |  |  |
|                                                                                               | ED BERBAHAYA DAN PENYA<br>KERJA/LOJI/PROJEK<br>PEMBINAAN                                             | KIT<br>VAN (3) Sedang Diproses (0)           |  |  |  |  |
|                                                                                               | A     Menu Utama       A     Profil Saya       ▶     PENGAKTIFAN TEMPAT                              | X Ditolak 5                                  |  |  |  |  |
|                                                                                               | E Profil Tempat                                                                                      | Belum Dihantar O                             |  |  |  |  |
|                                                                                               | Pelaporan<br>Masa<br>✓ Sepanjang ✓ Masa                                                              | RM Pembayaran O                              |  |  |  |  |
|                                                                                               | Majikan (PATK L1)                                                                                    | Surat Menyurat 1                             |  |  |  |  |
|                                                                                               | J SURED<br>J SKKP12 MAKLUMAN                                                                         | Notis Aktif O                                |  |  |  |  |

| BIL        | PENERANGAN/SKRIN                                                                                         |                                           |  |  |  |  |  |
|------------|----------------------------------------------------------------------------------------------------|-------------------------------------------|--|--|--|--|--|
|            | *Nota: Modul Pelaporan Sepanjang Masa hanya boleh dilakukan oleh Wakil PATK Tahap 1                      |                                           |  |  |  |  |  |
|            | bagi tempat kerja yang telah didaftarkan di dalam sistem MyKKP.                                          |                                           |  |  |  |  |  |
| Langkah 5: | Halaman Pelaporan Sepanjang Masa                                                                         |                                           |  |  |  |  |  |
|            | 1. Halaman Pelaporan Sepanjang Masa akan dipaparkan.                                                     |                                           |  |  |  |  |  |
|            | 2. Klik butang Tukar Profil Tahun untuk menukar profil tahun Pelaporan Sepanjang                         |                                           |  |  |  |  |  |
|            |                                                                                                    |                                           |  |  |  |  |  |
|            | E PELAPORAN KEMALANGAN DAN PENYAKIT PEKERJAAN                                                            | ✓ Meja Bantuan Log Keluar                 |  |  |  |  |  |
|            | Profil Tahun 2025                                                                                        | Tempoh Hantar : 385<br>Hari Lagi          |  |  |  |  |  |
|            | Kategori Carian                                                                                          | Profil Tahun                              |  |  |  |  |  |
|            | No Rujukan + Q. Carian Q.                                                                                | 2025                                      |  |  |  |  |  |
|            | PELAPORAN BARU - JKKP6,7 DAN 8 10 *                                                                      | Purata tahunan pekerja<br>pada tahun 2025 |  |  |  |  |  |
|            | KEMALANGAN PEKERJAAN         KERACUNAN DAN PENYAKIT PEKERJAAN         KEJADIAN BERBAHAYA         RUMUSAN | 0                                         |  |  |  |  |  |
|            | JKKP8 BUKAN JKKP8                                                                                        | Bilangan hari bekerja<br>dalam setahun    |  |  |  |  |  |
|            | BIL TARIKH MAKLUMAT MANGSA KLASIFIKASI BILHARI<br>KEJADIAN MAKLUMAT MANGSA KEMALANGAN BEKERJA<br>BEKERJA | 0                                         |  |  |  |  |  |
|            | Tiada maklumat ditemuil                                                                                  | Jumlah jam bekerja<br>dalam sehari        |  |  |  |  |  |
|            |                                                                                                    | 0                                         |  |  |  |  |  |
|            |                                                                                                    | Jumlah jam bekerja<br>dalam setahun       |  |  |  |  |  |
|            | 3. Pilih tahun yang dikehendaki dan klik butang <b>Pilih.</b>                                            |                                           |  |  |  |  |  |
|            |                                                                                                    |                                           |  |  |  |  |  |
|            | Profil Tahun JKKP 8                                                                                      |                                           |  |  |  |  |  |
|            | Sila Pilih Tahun                                                                                         |                                           |  |  |  |  |  |
|            | <ul> <li>2025</li> <li>2024</li> </ul>                                                                   |                                           |  |  |  |  |  |
|            |                                                                                                    |                                           |  |  |  |  |  |
|            |                                                                                                    |                                           |  |  |  |  |  |
|            |                                                                                                    |                                           |  |  |  |  |  |
| Langkah 6: | Membuat Pelaporan Baru – JKKP6, JKKP7 dan JKKP8                                                          |                                           |  |  |  |  |  |
|            | 1. Klik butang <b>Pelaporan Baru – JKKP6, 7 Dan 8.</b>                                                   |                                           |  |  |  |  |  |

| BIL | PENERANGAN/SKRIN                                                                                                    |  |  |  |  |
|-----|----------------------------------------------------------------------------------------------------|--|--|--|--|
|     | PELAPORAN KEMALANGAN DAN PENYAKIT PEKERJAAN                                                                           |  |  |  |  |
|     | Profil Tahun 2024 TUKAR PROFIL TAHUN                                                                                  |  |  |  |  |
|     | Kategori Carian                                                                                                    |  |  |  |  |
|     | No Rujukan - Q Carian Q                                                                                               |  |  |  |  |
|     | PELAPORAN BARU - JKKP6,7 DAN 8                                                                                        |  |  |  |  |
|     | KEMALANGAN PEKERJAAN         KERACUNAN DAN PENYAKIT PEKERJAAN         KEJADIAN BERBAHAYA         RUMUSAN              |  |  |  |  |
|     | JKKP8 BUKAN JKKP8                                                                                                    |  |  |  |  |
|     | BIL HARI<br>BIL KEJADIAN MAKLUMAT MANGSA KLASIFIKASI BIL HARI<br>TIDAK NO.RUJUKAN JKKP6 NO. PELAPORAN JKKP<br>BEKERJA |  |  |  |  |
|     | AFIQAH HARIS BINTI ALI<br>1 12/12/2024 BABA 1 JH/SKEM/25/05062 JH/JKKP9/25/00003 JKKP9 BUTIRAN                        |  |  |  |  |

- 2. Pilih Jenis Pelaporan dan klik butang radio Kemalangan Pekerjaan.
- 3. Klik butang **OK**.

| Jenis Pelaporan *<br>Jenis Pelaporan |                                       |
|--------------------------------------|---------------------------------------|
|                                      | Jenis Pelaporan *                     |
|                                      | Kemalangan Pekerjaan                  |
|                                      | O Keracunan dan Penyakit<br>Pekerjaan |
|                                      | Kejadian Berbahaya                    |
|                                      | CANCEL OK                             |
|                                      |                                       |

- Pilih Klasifikasi Kemalangan dan klik butang radio Kecederaan tidak maut pekerjaan (Selain Daripada Table 4 OSHA).
- 5. Klik butang **OK**.

| BIL                                                                  | PENERANGAN/SKRIN                                                                                                  |  |  |  |  |  |
|----------------------------------------------------------------------|----------------------------------------------------------------------------------------------------|--|--|--|--|--|
| BIL                                                                  | PILIH PELAPORAN BARU                                                                                              |  |  |  |  |  |
|                                                                      | 6 Pilih <b>Bilangan Hari Tidak Bekeria</b> dan klik butang radio <b>4 Hari Dan Ke Bawah Bilangan</b>              |  |  |  |  |  |
| <ul> <li>7. Klik butang OK.</li> <li>PILIH PELAPORAN BARU</li> </ul> |                                                                                                    |  |  |  |  |  |
|                                                                      | Jenis Pelaporan *     Bilangan Hari Tidak       Bekerja *                                                         |  |  |  |  |  |
|                                                                      | Klasifikasi Kemalangan *<br>Kecederaan tidak maut pekerjaan<br>Selepas Kemalangan (<br>JKKP 8 )                   |  |  |  |  |  |
|                                                                      | Bilangan Hari Tidak Bekerja<br>Jenis Pelaporan<br>O<br>Bilangan Tidak Bekerja<br>Selepas Kemalangan (<br>JKKP 6 ) |  |  |  |  |  |
|                                                                      | CANCEL OK                                                                                                    |  |  |  |  |  |
|                                                                      |                                                                                                    |  |  |  |  |  |
|                                                                      | 8. Tekan butang Seterusnya untuk ke halaman Pemberitahuan JKKP8.                                                  |  |  |  |  |  |

JABATAN KESELAMATAN DAN KESIHATAN PEKERJAAN (JKKP)

Manual Pengguna – Pemberitahuan JKKP8

Ver. 02 (11/03/2025)

## 2. PENGISIAN PEMBERITAHUAN JKKP8

| BIL                                                                                                    | PENERANGAN/SKRIN                                                    |  |  |  |                 |                                                                                    |  |  |
|----------------------------------------------------------------------------------------------------|---------------------------------------------------------------------|--|--|--|-----------------|------------------------------------------------------------------------------------|--|--|
| Langkah 1:                                                                                                    | Tab Maklumat Pemberitahu                                            |  |  |  |                 |                                                                                    |  |  |
| 1. Halaman Tab Maklumat Pemberitahu akan dipaparkan.                                                                                        |                                                                     |  |  |  |                 |                                                                                    |  |  |
|                                                                                                    |                                                                     |  |  |  |                 |                                                                                    |  |  |
| JKKP 8 KEMALANGAN PEKERJAAN           MAKLUMAT PEMBERITAHU         BUTIRAN PEKERJA           Maklumat Pemberitahuan         BUTIRAN PEKERJA |                                                                     |  |  |  |                 |                                                                                    |  |  |
|                                                                                                    |                                                                     |  |  |  | 2024 OFIS ABATA |                                                                                    |  |  |
|                                                                                                    |                                                                     |  |  |  |                 | No. ROC         No Tempat Kerja JKKP*           ABATA7         JKKP/SL/2024/179572 |  |  |
|                                                                                                    |                                                                     |  |  |  |                 | Alamet *                                                                           |  |  |
|                                                                                                    | CBD PERDANA 2, JALAN PERDANA                                        |  |  |  |                 |                                                                                    |  |  |
|                                                                                                    | Poskod     Bandar     Negeri       63000     CYBERJAYA     SELANGOR |  |  |  |                 |                                                                                    |  |  |
|                                                                                                    | Jawatan * SHILA@ABATACOMMERCE.COM                                   |  |  |  |                 |                                                                                    |  |  |
|                                                                                                    | No. Telefon *                                                       |  |  |  |                 |                                                                                    |  |  |
|                                                                                                    | 0129314510 No. Faks                                                 |  |  |  |                 |                                                                                    |  |  |
| 2 lsi maklumat yang diperlukan                                                                                                    |                                                                     |  |  |  |                 |                                                                                    |  |  |
|                                                                                                    | 3 Tekan butang <b>Seterusnya</b> untuk memanarkan tab seterusnya    |  |  |  |                 |                                                                                    |  |  |
|                                                                                                    |                                                                     |  |  |  |                 |                                                                                    |  |  |
| Langkah 2:                                                                                                    | Tab Butiran Pekerja                                                 |  |  |  |                 |                                                                                    |  |  |
|                                                                                                    | 1. Halaman <b>Tab Butiran Pekerja</b> akan dipaparkan.              |  |  |  |                 |                                                                                    |  |  |
|                                                                                                    | JKKP 8 KEMALANGAN PEKERJAAN                                         |  |  |  |                 |                                                                                    |  |  |
|                                                                                                    |                                                                     |  |  |  |                 |                                                                                    |  |  |
|                                                                                                    | MAKLUMAT PEMBERITAHU BUTIRAN PEKERJA KEMALANGAN PEKERJAAN           |  |  |  |                 |                                                                                    |  |  |
|                                                                                                    | Butiran Pekerja                                                     |  |  |  |                 |                                                                                    |  |  |
|                                                                                                    | Tarikh Kejadian * Masa Kejadian *                                   |  |  |  |                 |                                                                                    |  |  |
|                                                                                                    |                                                                     |  |  |  |                 |                                                                                    |  |  |
|                                                                                                    |                                                                     |  |  |  |                 |                                                                                    |  |  |
|                                                                                                    | Tarikh Lahir * Umur *                                               |  |  |  |                 |                                                                                    |  |  |
|                                                                                                    | Jantina *                                                           |  |  |  |                 |                                                                                    |  |  |
|                                                                                                    | Warganegara * Bangsa *                                              |  |  |  |                 |                                                                                    |  |  |
|                                                                                                    | Jenis Pekerjaan *<br>Status Pekerjaan                               |  |  |  |                 |                                                                                    |  |  |

Ver. 02 (11/03/2025)

| BIL        | PENERANGAN/SKRIN                                                                        |  |  |  |  |  |
|------------|-----------------------------------------------------------------------------------------|--|--|--|--|--|
|            | 2. Isi maklumat yang diperlukan.                                                        |  |  |  |  |  |
|            | 3. Tekan butang Seterusnya untuk memaparkan tab seterusnya.                             |  |  |  |  |  |
|            | *Nota: Pemberitahuan JKKP8 akan dikategorikan mengikut profil tahun pelaporan sepanjang |  |  |  |  |  |
|            | masa berdasarkan tarikh kejadian yang dipilih.                                          |  |  |  |  |  |
| Langkah 3. | Tah Kemalangan Pekeriaan                                                                |  |  |  |  |  |

#### Langkah 3: Tab Kemalangan Pekerjaan

1. Halaman **Tab Kemalangan Pekerjaan** akan dipaparkan.

| MAKLUMAT PEMBERITAHU              | BUTIRAN PEKERJA           | KEMALANGAN PEKERJAAN |
|-----------------------------------|---------------------------|----------------------|
| Kemalangan Pekeriaan              |                           |                      |
| Remainingan rekerjaan             |                           |                      |
| Bahagian anggota tercedera *      |                           |                      |
| Bahagian anggota tercedera        | <b>*</b>                  |                      |
| — Jenis Kemalangan *              |                           |                      |
| Jenis Kemalangan                  | <b>~</b>                  |                      |
| Kesan Kemalangan *                |                           |                      |
| Kesan Kemalangan                  | ÷                         |                      |
| Menyebabkan hilang hari bekerja * |                           |                      |
| Menyebabkan hilang hari bekerja   | 👻 🛛 Bilangan hari tidak l | bekerja *            |
| 🗇 Jenis Kecederaan *              |                           |                      |
| Jenis Kecederaan                  |                           | -                    |

- 2. Isi maklumat yang diperlukan.
- 3. Tekan butang Hantar untuk menghantar pemberitahuan JKKP8.

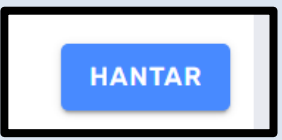

4. *Pop-up* berjaya akan memaparkan no. rujukan pemberitahuan JKKP8.

| B | e | rj | ay | /a |   |
|---|---|----|----|----|---|
|   |   |    |    |    | _ |

Maklumat Pelaporan JKKP8 telah berjaya dihantar. No Rujukan Pelaporan JKKP8 adalah SL/JKKP8/25/00455.

ок

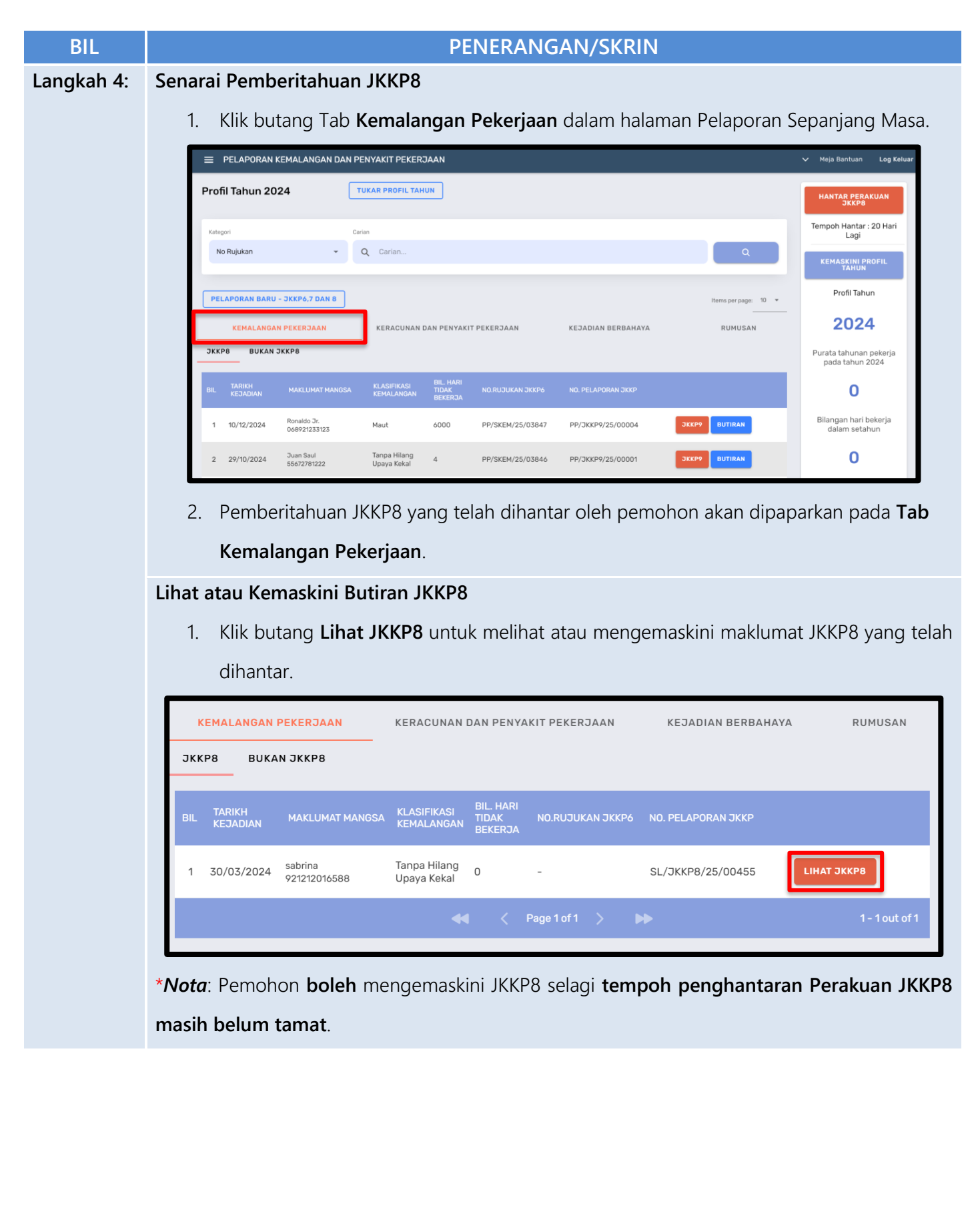